# Legal Services for Veterans: Request Payment

#### How-To: Submit a Payment Request

#### LSV Provider Website

#### Step 1: Log into eGMS

Access eGMS: <u>https://hmlsgrants-va.mod.udpaas.com/s\_Login.jsp</u>

- Your grantee's eGMS point of contact logs into the system
- Enter your email address and password and select the Log In button:

| Login                                                                                         | Welcome to VHA Grant Programs Portal                                                                                                    |
|-----------------------------------------------------------------------------------------------|----------------------------------------------------------------------------------------------------|
|                                                                                               | Welcome to the Department of Veterans Affairs grants management portal for<br>VHA's Homeless and Office of Mental Health and Suicide Prevention Grant<br>Programs. This portal supports a variety of grant functions associated with the<br>Supportive Services for Veteran Families (SSVF). Grant and Per Diem (GPD),<br>and SSG Fox Suicide Prevention Grant Proorams (SSG Fox SPGP) Programs. |
| Log In                                                                                        | Note: After 5 unsuccessful log-in attempts you will be locked out of the system.                                                                                                    |
| Forgot Password? Learn more about our New to the System? Privacy & Security policies Register | For technical questions or issues, please contact SSVF@va.gov,<br>GPDgrants@va.gov or VASSGFoxGrants@va.gov or LSVGrants@va.gov for<br>further assistance.                                                                                                    |

### Step 2: From the Main page, select the LSV Program shortcut

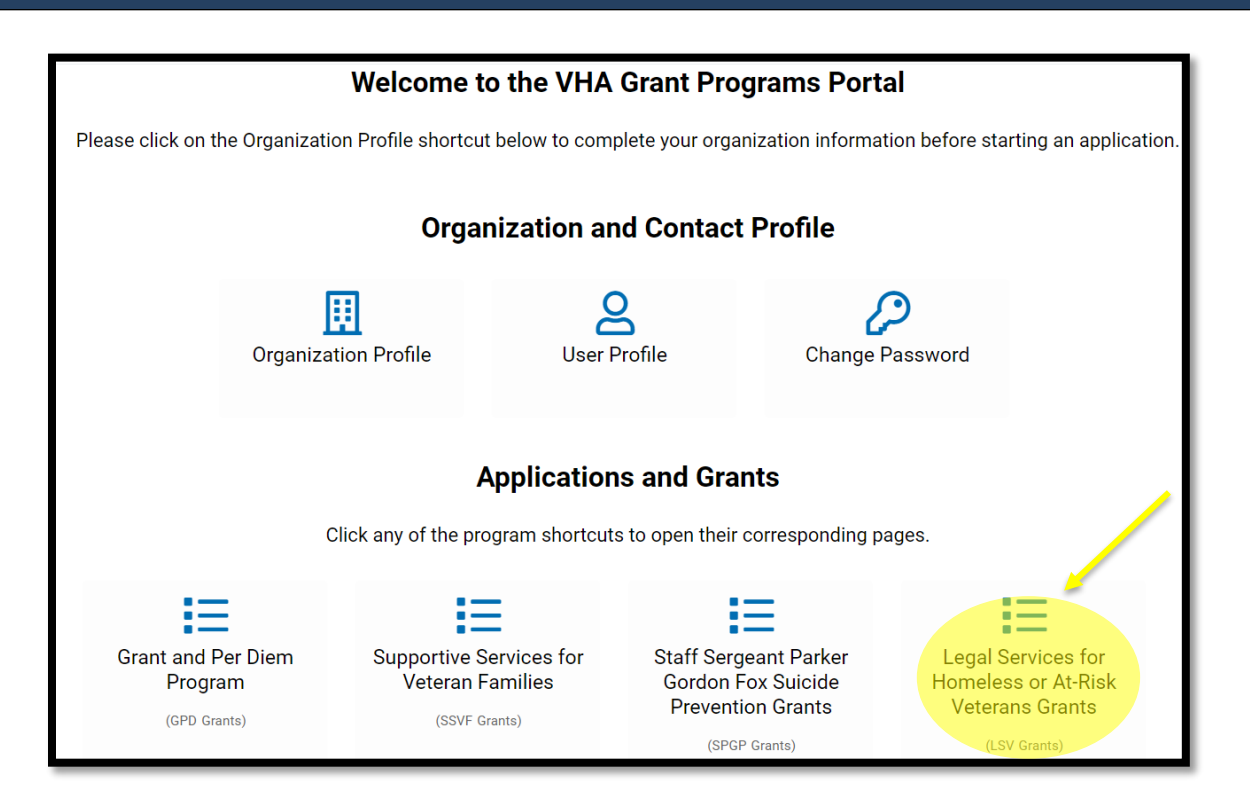

From the eGMS LSV Grants page look under My LSV Applications & Grants for the Grant ID for which you would like to submit a payment request.

|           | V A | pplications & G   | rants       |                 |                         |                      |          | +                |
|-----------|-----|-------------------|-------------|-----------------|-------------------------|----------------------|----------|------------------|
| DRAFT (0) | S   | SUBMITTED (1)     | APPROVED    | (3) CLOSED (0   | ))                      |                      |          |                  |
|           |     |                   |             |                 |                         |                      | ×Q       | 1-3 of 3 < >     |
|           | #   | Program Name      |             | Grant ID        | Organization Legal Name | Primary Contact      | Status   | Created Date     |
| Open      | 1   | Legal Services fo | or Veterans | XX-LSV-9-22Test | Test VJP Organization   | Test VJP Applicant 1 | Approved | 09/13/2022 13:17 |

### Step 4: Navigate to Request Activity tab

When the grant record opens it defaults to the Overview tab. Navigate to the **<u>Request</u>** <u>**Activity**</u> tab on the far right and select this tab.

| Application Type:        | Legal Services for Veterans                                                                                                    |  |  |  |  |  |
|--------------------------|----------------------------------------------------------------------------------------------------|--|--|--|--|--|
| Organization Legal Name: | Test VJP Organization 🔀                                                                                                    |  |  |  |  |  |
| Primary Contact:         | Test VJP Applicant 1 🕺 🖸                                                                                                    |  |  |  |  |  |
|                          | To update the <b>Primary Contact</b> of this application, click the binocular icon and select from the list of contacts from your Organization.<br>If a contact is not in the list, click <b>Grant Contacts</b> tab below and invite an Organization contact. The contact should accept your invitation<br>to be added in the system. |  |  |  |  |  |
| Grant ID:                | XX-LSV-9-22Test                                                                                                    |  |  |  |  |  |
| Program Name:            | Legal Services for Veterans                                                                                                    |  |  |  |  |  |
| Application Summary:     | Preview                                                                                                    |  |  |  |  |  |
| INSTRUCTIONS APPLIC      | ATION GRANT CONTACTS EXTERNAL ATTACHMENTS REQUEST ACTIVITY                                                                                                    |  |  |  |  |  |

## Step 5: From the REQUEST ACTIVITY tab; select Create payment

| INSTRUCTIONS   | APPLICATION       | GRANT CONTACTS | EXTERNAL ATTACHMENTS | REQUEST ACTIVITY |  |  |  |  |  |
|----------------|-------------------|----------------|----------------------|------------------|--|--|--|--|--|
| ✓ Payment      | ✓ Payment Request |                |                      |                  |  |  |  |  |  |
| Create Payment | Request           |                |                      |                  |  |  |  |  |  |

### Step 6: Open Create Payment Request; complete form

#### Step 6a: Click Save Draft for the Payment Request table button to appear

| ✓ Payment Request Table                                                                                                    |
|----------------------------------------------------------------------------------------------------|
| * Payment Request Table: Click Save before editing                                                                                                    |
| @xml.xmlPaymentRequest.Costs.html@                                                                                                    |
| Approval of payments does not constitute approval of individual costs charged as part of the payment. If VA subsequently determines through a fiscal review or audit that costs were not charged appropriately. VA may issue a Letter of indebtedness to collect for the over-billing. Submission of budgets or other information as part of the grant application or through subsequent changes of scope does not constitute approval for charges that violate program regulations or OMB Uniform Guidance. Each grantee must track costs by each FAIN. In addition, each grantee is advised it must meet the requirements of 38 CFR 79.90 Financial Management - <a href="https://www.ecfr.gov/current/title-38/chapter-l/part-79#79.90">https://www.ecfr.gov/current/title-38/chapter-l/part-79#79.90</a> |
| ✓ Authorized Submitting Official & Signature                                                                                                    |
| By submitting this report, I certify to the best of my knowledge and belief that the report is true, complete, and accurate, and the costs reported are allowable and allocable for the purposes and objectives set forth in the terms and conditions of the Federal award. I am aware that any false, fictitious, or fraudulent information, or the omission of any material fact, may subject me to criminal, civil or administrative penalties for fraud, false statements, false claims or otherwise. (U.S. Code Title 18, Section 1001 and Title 31, Sections 3729-3730 and 3801-3812). I declare to the best of my knowledge the foregoing is true and correct.                                                                                                    |
| * Authorized submitting                                                                                                    |
| official's name:                                                                                                    |
| * Authorized submitting                                                                                                    |
| omciais true:                                                                                                    |
| * Autorized submitting                                                                                                    |
| *Applicant Signature                                                                                                    |
|                                                                                                    |
| Save Draft Submit Send to Grantee                                                                                                    |

**Step 6b:** Once you Save Draft; you will be able to enter your data into the Payment Request table

| ✓ Payment Request        |                      |    |
|--------------------------|----------------------|----|
| * Payment Request Table: | Open Payment Request | C. |
|                          |                      |    |

#### Example: You are billing for costs incurred for Quarter 1, August 1 – October 31, 2023.

| Report Costs Incurred                            |                                             |                                                                                 |                                                                                                    |  |
|--------------------------------------------------|---------------------------------------------|---------------------------------------------------------------------------------|----------------------------------------------------------------------------------------------------|--|
| Select each cost for specified billing period    | Costs incurred for specified billing period | Number of Hours attributable<br>for specified billing period (if<br>applicable) | *Justification/Comments (required)                                                                                |  |
| Salary & benefits cost (attorney)                | \$25,000.00                                 | 400                                                                             | Three attorneys spent a total of 400 hours<br>working with 8 different Veterans on a variety<br>of legal services |  |
| Salary & benefits cost (other legal staff) v     | \$5,000.00                                  | 200                                                                             | Legal staff including Accounting team and<br>Administrative support preparing documents<br>and screening clients  |  |
| Fees related to outreach, education, trainin; $$ | \$2,000.00                                  | 10                                                                              | Hosted 3 outreach events in collaboration with our local VAMC and provided educational materials                  |  |
| Admin Costs (max 10%)                            | \$3,500.00                                  |                                                                                 | Office space, office supplies, computer software, and cellphone                                                   |  |
|                                                  | \$35,500.00                                 | 610                                                                             |                                                                                                    |  |

**Step 6c:** Complete the rest of the form; instructions for each field must be followed exactly or the activity will be returned for corrections

| <ul> <li>Billing Period Covered by this request</li> </ul>                                            |                                                                                                    |  |  |  |  |  |  |
|----------------------------------------------------------------------------------------------------|----------------------------------------------------------------------------------------------------|--|--|--|--|--|--|
| * From:                                                                                               | mm/dd/yyyy 🛗 🕄                                                                                                    |  |  |  |  |  |  |
| * То:                                                                                                 | mm/dd/yyyy 💼 🖸                                                                                                    |  |  |  |  |  |  |
| * Recipient Account Number                                                                            |                                                                                                    |  |  |  |  |  |  |
| LSV does not issue this num                                                                           | LSV does not issue this number. This is an identifier created by your organization in your accounting system to segregate the costs related to this grant. |  |  |  |  |  |  |
|                                                                                                    |                                                                                                    |  |  |  |  |  |  |
| * PMS Request Date                                                                                    | * PMS Request Date                                                                                                    |  |  |  |  |  |  |
| Add the date this payment request was entered in the Payment Management System (PMS) - PMS login page |                                                                                                    |  |  |  |  |  |  |
| mm/dd/yyyy 🛗 🔊                                                                                        |                                                                                                    |  |  |  |  |  |  |

- Billing Period: the date span that you incurred costs included in your request
- **Recipient Account Number:** An identifier created at the grantee level so that our audit team will be able to tie these costs back into your accounting system
- **PMS Request Date:** To ensure you've also entered the draw down in the PMS system; this system is how the funds will be electronically deposited into your bank account

**Step 6d:** Once certified, save draft, and select "Submit" – Your request will not come through to our office without this step\*

| PAYMENT REQUESTS                          |                                                   |
|-------------------------------------------|---------------------------------------------------|
| 3801-3812). I declare to the best o       | f my knowledge the foregoing is true and correct. |
| * Authorized submitting official's name:  |                                                   |
| * Authorized submitting official's title: |                                                   |
| * Authorized submitting official's email: |                                                   |
| * Applicant Signature                     |                                                   |
| Remove Restore                            |                                                   |
|                                           |                                                   |
|                                           | Save Draft Submit Request Deletion                |

After submitting the payment request, navigate to the main page (shown in step 2) and go to your MY LSV Tasks, your activity/task will indicate **Submitted** status.

| My LSV Tas  | sks                 |                 |                  |                 |                                       | +               |
|-------------|---------------------|-----------------|------------------|-----------------|---------------------------------------|-----------------|
| MY LSV TASH | <mark>(</mark> S (2 | 5)              |                  |                 |                                       |                 |
|             |                     |                 |                  |                 | × Q 1-20 of                           | 25 < >          |
|             | #                   | Grant ID        | Activity Type    | Primary Contact | ♦ Activity Status ▼ Created Date ♦ La | st Modified 🛛 🗘 |
| Open        | 1                   | XX-LSV-9-22Test | Payment Requests |                 | Submitted 05/23/2023 13:06 06         | /13/2023 13:49  |

LSV program staff will review your request and reach out to the identified point of contact if there are questions/issues.

### Step 7: Approval; activity complete

Grantees will only be notified if corrections are needed, otherwise, it will be reviewed and accepted for payment. Grantees will see the request updated to Approved status under "My LSV Tasks" AND our office will process the corresponding payment request in HHS.

| My LSV Tas  | ks    |                   |                | +                                                                  |
|-------------|-------|-------------------|----------------|--------------------------------------------------------------------|
| MY LSV TASI | (S (2 | 5)                |                |                                                                    |
|             |       |                   |                | × Q 1-20 of 25 < >                                                 |
|             | #     | Grant ID          | Activity Type  | Primary Contact                                                    |
| Open        | 1     | VA-999-LSV-311-22 | Payment Reques | ts Test VJP Applicant 1 Approved 06/09/2023 10:06 06/13/2023 14:19 |

\*For future payment requests, complete another Create Payment Request activity/task.